# How to Add Insert DVD Disc 2 to DVD Shrink

I got the copy of this guide which belonged to a man who originally used 2COOL's "Insert Disc 2" guide but found it too difficult. He created this guide to be easier for beginners. Since our forum limit file size is 500 KB, I have to delete some pictures in this guide to make it fit. OK, let's begin

Programs used: DVD Shrink and IfoEdit

#### Step #1

Insert your pressed DVD into your DVD reader and open DVD Shrink. Select "Open Disk" at the top. Allow Shrink to analyze the disk. For this guide I will be using the movie Beetlejuice.

### Step #2

Select "Re-Author" up at the top. Find "Title 1" under the "Main Movie" heading on the right side of the screen. Drag and drop "Title 1" over to the left side of the screen, in the "DVD Structure" area. We'll be leaving Shrink for a few moments now, but don't close it after this step.

## Step #3

Browse out to <u>http://www.posunplugged.com/vobclips/</u> and download any one of the "Insert Disc #2" clips that you like or you can use your own creation using the "How to Create an Insert Disc 2 Video" guide. They are in .zip format and you'll need WinZip\_or WinRar to extract the files. For this guide, I used the red lettering on plain black background clip. WinZip extracted its contents into c:\red\_on\_black\VIDEO\_TS\.

After you have extracted the contents, go back into Shrink and browse out to c:\red\_on\_black\VIDEO\_TS (or wherever you placed them). After you select the proper folder, you will receive another "Title 1" in "Main Movie" on the right side of your screen. Drag 'n' drop this "Title 1" over to the left side, below the current "Title 1" that is already there. Shrink will automatically rename "Title 1" to "Title 1 (2)."

#### Step #4

So far, we have "Title 1" which is actually the entire movie of Beetlejuice. "Title 1 (2)" is simply the "Insert Disc #2" screen. You'll see that Beetlejuice is 1 hour 32 minutes long, while "Insert Disc #2" is only 1 second long. The 1 second duration problem will be fixed near the end of this guide.

One side note: Beetlejuice will actually fit on one DVD-R, but for the sake of this guide we will split it. Please realize that 90% of current DVD releases must be split (unless you compress them, which would render this guide ineffectual).

Select "Compression Settings" from the right side of your screen. Select "Title 1" from the left side of your screen. Click the little icon of the two arrows passing each other. This is the "Start/End Frames" option box.

### Step #5

Once the "Start/End Frames" option box appears, select approximately half of the chapters. For Beetlejuice, which is 28 chapters, I selected "End Chapter 14," which is exactly half. Select "OK."

#### Step #6

After you are back at Shrink's main screen you will notice that "Title 1's" duration is now 43 minutes (your duration will vary). This should be close to half of the full movie's length.

Now, on the right side of the screen we will change the video compression. I always use "No Compression." Select this, or, if you know what you're doing, alter it to your tastes. Also remove any audio settings you do not want. Whatever you do, your end result must still fit on one DVD-R.

You are now ready to select "Backup!" near the top of Shrink.

### Step #7

Once the "Backup!" screen has appeared you need to select "Hard Disk Folder" from "Burn with Nero to the following device:"

"Select target folder for DVD output files" can be anything you like. I chose "C:\Beetlejuice."

"Create VIDEO\_TS and AUDIO\_TS subfolders" should be **unchecked**.

No other settings need touched. Select "OK" and go get a cup of coffee while Shrink does its thing.

## Step #8

After this has finished we can safely exit DVD Shrink and open IfoEdit. Inside IfoEdit, select "Open" in the lower-left corner. Browse to the folder you've been using this entire time.

You'll have several .IFO files in the dialog box:

VIDEO\_TS.IFO VTS\_01\_0.IFO VTS\_02\_0.IFO

...And possibly more. You're hunting for the VTS\_xx\_x.IFO file at the bottom of the list. In my case, it was VTS\_02\_0.IFO.

The above part is **extremely** important. If you select the wrong file, you're screwed. **Alphabetically**, it should be at the **bottom** of the list and **should** also be the smallest in file size (around only 12 KB). Select "Open."

## Step #9

An unintelligible slew of information will now appear on the screen. You're hunting for one particular area:

VTS\_PGCITI \ VTS\_PGC\_1

| Ifutulii. y0.90                                |                       |                   |                    |                      |    |
|------------------------------------------------|-----------------------|-------------------|--------------------|----------------------|----|
| fools VOBExtras Mi                             | ovie Only Macrovision | DVD Author Settin | igs Subtitle Color |                      |    |
| E C: \BEETLEJUI                                | CENTS_02_0.IFO        |                   |                    |                      |    |
| VTSI_MAT                                       | -Video                | Title Set Infor   | mation Managm      | ent Table            |    |
| - PTT_SRPTI                                    | -Video                | Title Set Title   | e search point     | er Table (PTT)       |    |
| UTS_PECITI                                     | #1 -Video             | Title Set Progr   | cam Chain Info     | rmation Table        |    |
| VTSM_PGCI                                      | UT -Video             | Title Set Menu    | PGCI Unit Tab      | le                   |    |
| VTS TMAPTI                                     | -Video                | Title Set Time    | Map Table          |                      |    |
| VTSM C AD1                                     | r -Video              | Title Set Menu    | Cell Address       | Table                |    |
| VTSM VOBU                                      | ADMAP -Video          | Title Set Menu    | VOBU Address       | Table                |    |
| - VTS_C_ADT                                    | -<br>-Video           | Title Set Cell    | Address Table      |                      |    |
| Address                                        | Description           |                   |                    | Value (dcc)          |    |
|                                                | PGC (program ch       | nain :            |                    |                      |    |
| [00000002]                                     | Number of Pro         | ograns            |                    | 1                    | 1  |
| [00000003]                                     | Number of Cel         | 15                |                    | 1                    | j  |
| [00000004]                                     | Playback time         | e (BCD)           |                    | 469                  |    |
| 62110670-07-07-07-07-07-07-07-07-07-07-07-07-0 | Playback              | tine  hh:mn:se    | s.frame)           | 00:00:01.15 / 30 fp: | \$ |
| [00000008]                                     | Prohibited us         | ser operations    |                    | 0                    |    |
| [0000000c]                                     | Audio stream          | 1 status          |                    | 0                    | 1  |
| [D000000e]                                     | Audio stream          | 2 status          |                    | 0                    | 3  |
| [00000010]                                     | Audio stream          | 3 status          |                    | 0                    | )  |
| [00000012]                                     | Audio stream          | 4 status          |                    | 0                    | 1  |
| [00000014]                                     | Audio stream          | 5 status          |                    | 0                    | j  |
| [00000016]                                     | Audio stream          | 6 status          |                    | 0                    |    |
| •                                              |                       |                   |                    |                      |    |

### Step #10

Now, in the bottom half of the information, scroll to near the very bottom. You're searching for:

"Cell\_1: still time (seconds, 0xFF = Infinite) 0"

Double-click on this line. It will bring up a small "Edit value" box with the number 0 in the entry field. **Change "0" to "255". This will force the "Insert Disc #2" screen to remain on your television until you either eject the disc**, turn off the player or restart the first half of the movie. Entering any number from 1-254 will force the "Insert Disc #2" screen to remain on your television for that many seconds. Select "OK."

| IfoEdit ¥0.96    |            |             |            |          |              |        |                  |     |
|------------------|------------|-------------|------------|----------|--------------|--------|------------------|-----|
| Tools VOB Extras | Movie Only | Macrovision | DVD Author | Settings | Subtitle Col | or     |                  |     |
| E- C: \BEETLEJU  | ICE VTS_   | 02_0.IF0    |            |          |              |        |                  |     |
| VTSI_MAT         |            | -Video      | Title Set  | Informa  | tion Mana    | gment  | Table            |     |
| PTT SRPT         | I          | -Video      | Title Set  | Title s  | earch poi    | nter 1 | Table (PTT)      |     |
| UTS_PGCT         | TI<br>GC_1 | -Video      | Title Set  | Program  | . Chain In   | format | tion Table       |     |
| VTSM_PGC         | I_UT       | -Video      | Title Set  | Menu PC  | CI Unit T    | able   |                  |     |
| VTS_TMAP         | TI         | -Video      | Title Set  | Time Ma  | p Table      |        |                  |     |
| VTSM_C_A         | DT         | -Video      | Title Set  | Menu Ce  | 11 Addres    | s Tabl | e                |     |
| VTSM_VOE         | U_ADMAP    | -Video      | Title Set  | Menu VO  | BU Addres    | a Tabl | .c               |     |
| VTS_C_AD         | т          | -Video      | Title Set  | Cell Ad  | ldress Tab   | le     |                  |     |
| Address          | Desci      | iption      |            |          |              |        | Value (dec)      |     |
| [0000010£]       | ] Cel      | 1_1: Cell   | restricte  | d?       | #2           |        | 0                |     |
| C                | I          | estricted:  |            |          | 0.075        |        | no               |     |
| 1000001910       | l Cel      | l_l: still  | tine  se   | conds, C | xFF = Inf    | inite  | 1 10             |     |
| [00000111]       | ] Cel      | 1_1: comma  | nd Nr  0   | = no com | mand)        | -      | 0                |     |
| [00000112]       | ] Cel      | l_l: playb  | ack tine   | (BCD)    |              |        | dit value        |     |
|                  |            | playback t  | ime (hh:m  | n:ss.fra | me)          |        | Enternous) (alug | #4  |
| [00000116]       | ] Cel      | 1_1: entry  | point se   | ctor     |              | #3     | Enter new value  | 0   |
| [0000011a]       | ] Cel      | l_l: first  | . ILYU YOB | U end se | ctor         | 7.     | 250              | Can |
| [0000011e]       | ] Cel      | 1_1: start  | sector o   | I last V | OBU          | _      |                  |     |
| [00000122]       | ] Cel      | l_l: last   | sector of  | this ce  | 11           | 1      | 14               |     |

### Step #11

After you have returned to IfoEdit's main screen, click "Save" in the lower-left corner. Leave the filename alone and click "Save" again in the box that pops up. Select "Yes" to the .BUP question.

Back again at IfoEdit's main screen; click "Quit" in the lower-right corner.

| C: \BEETLEJUIC                                                                              | EVVTS 02 0.IF                                                                                                    | FO                                                                             |
|---------------------------------------------------------------------------------------------|----------------------------------------------------------------------------------------------------|--------------------------------------------------------------------------------|
| VTST MAT                                                                                    | Vid                                                                                                    | den Title Set Information Managment Table                                      |
| PTT SEPTI                                                                                   | -V10                                                                                                    | ien Title Set Title search mointer Table (PTT)                                 |
| H VTS PGCITI                                                                                | -Vid                                                                                                    | dec Title Set Program Chain Information Table                                  |
| TTS PGC                                                                                     | 1                                                                                                    |                                                                                |
| VTSM PGCT                                                                                   |                                                                                                    | Save As                                                                        |
| VTS TMAPTE                                                                                  | -Vi                                                                                                    | Sava in: 🕞 Beellei ine                                                         |
| VTSM C ADT                                                                                  | -Vii                                                                                                    |                                                                                |
| VTSM VOBU                                                                                   | ADMAP -Vi                                                                                                    | VIDEO_TS.IFD                                                                   |
| WTS C ADT                                                                                   | -Vi                                                                                                    | VTS_01_0.IFO                                                                   |
| 110_0_001                                                                                   |                                                                                                    | \$ VT5_02_0.IFO                                                                |
|                                                                                             |                                                                                                    |                                                                                |
| ddress                                                                                      | Description                                                                                                    |                                                                                |
| ddre <i>ss</i>                                                                              | Description<br>seanles:                                                                                                    |                                                                                |
| (0000010f)                                                                                  | Description<br>seanles:<br>Cell_1: Co                                                                                             |                                                                                |
| uddress                                                                                     | Description<br>seanles:<br>Cell_l: Co<br>restric                                                                                  |                                                                                |
| uddress<br>(0000010f)<br>(000000110)                                                        | Description<br>seanles:<br>Cell_1: Co<br>restric<br>Cell_1: s                                                                     |                                                                                |
| uddress<br>(DCO00010£)<br><mark>[DCO000110]</mark><br>[DCO000111]                           | Description<br>seanles:<br>Cell_1: Co<br>restric<br>Cell_1: S<br>Cell_1: Co                                                       |                                                                                |
| uddress<br>(0000010f)<br>[00000110]<br>[00000111]<br>[00000112]                             | Description<br>seanles:<br>Cell_1: Co<br>restric<br>Cell_1: S<br>Cell_1: Co<br>Cell_1: p.                                         | Figure 116 02 0 (50                                                            |
| uddress<br>(DCOUOLOf)<br>(DCOUOLIO)<br>(DCOUOLIO)<br>(DCOUOLIO)<br>(DCOUOLIO)               | Description<br>seanles:<br>Cell_1: Co<br>restric<br>Cell_1: s<br>Cell_1: co<br>Cell_1: p.<br>playba                               | File name: VTS_02_0.IFD                                                        |
| uddress<br>(D000010f)<br>(D0000110)<br>(D0000111)<br>(D0000112]<br>(D0000116]               | Description<br>seanles:<br>Cell_1: Co<br>restrict<br>Cell_1: so<br>Cell_1: co<br>Cell_1: p.<br>playbao<br>Cell_1: co              | #2   File name: VTS_02_0.IFO Save   Save as type: IFO Files (* ifo) IFO Carcel |
| uddress<br>(0000010f)<br>(00000110)<br>(00000111)<br>(00000112]<br>[00000116]<br>[0000011a] | Description<br>seanles:<br>Cell_1: Co<br>restric<br>Cell_1: so<br>Cell_1: co<br>Cell_1: p.<br>playbao<br>Cell_1: en<br>Cell_1: f: | #2   File name: VTS_02_0.IFO Save   Save as type: IFO Files (".ifo) Carcel     |

## Final:

Now you can Nero or any other burning software to burn your DVD